# Tax Assessors Demo Manual

MicroSystems-NJ.com, L.L.C. (908) 704-8862

# **Table of Contents**

| Login Instructions.3Tax Assessor's Menu4Mod IV.5How to Search by Block/Lot.5How to Search by Owner's Name6How to Search by Property Location6How to Search by Property Location6How to Search by Property Location7How to Delete a Record8How to Delete a Record9Bank Code Batch Update9Download Data Menu10Reports11How to do a 200' List12Print Report from B/L List13Print Labels from B/L List14CAMA15Building Permits16Residential PRC17Reports Menu20Tool Bar21Find (Magnifying Glass)21Advanced Search23Output Format - Excel24PRC25Appendix26Fast Command Line26Sample PRC's29Sample PRC's29                                                                                                    |                                    | Page |
|----------------------------------------------------------------------------------------------------|------------------------------------|------|
| Tax Assessor's Menu4Mod IV5How to Search by Block/Lot.5How to Search by Owner's Name6How to Search by Property Location.6How to Search by Property Location.6How to Return to the Menu6How to Update Information7How to Delete a Record8How to Establish a Record.9Bank Code Batch Update.9Download Data Menu10Reports11How to do a 200' List.12Print Report from B/L List.13Print Labels from B/L List.14CAMA.15Building Permits16Residential PRC17Reports Menu20Tool Bar21I S – 8S21Find (Magnifying Glass)21Advanced Search23Output Format - Excel24PRC25Appendix26Fast Command Line26Sample PRC's29Sample PRC's29Sample PRC's29                                                                                                    | Login Instructions                 |      |
| Mod IV5How to Search by Block/Lot.5How to Search by Owner's Name6How to Search by Property Location.6How to Return to the Menu6How to Update Information7How to Delete a Record.8How to Establish a Record.9Bank Code Batch Update9Download Data Menu10Reports11How to do a 200' List.12Print Report from B/L List.13Print Labels from B/L List.14CAMA.15Building Permits16Residential PRC20Tool Bar21IS - 8S.21Find (Magnifying Glass).21Advanced Search23Output Format - Excel24PRC25Appendix26Fast Command Line26Sample PRC's29Sample PRC's29                                                                                                    | Tax Assessor's Menu                |      |
| How to Search by Block/Lot.5How to Search by Owner's Name6How to Search by Property Location6How to Search by Property Location6How to Update Information7How to Delete a Record8How to Establish a Record9Bank Code Batch Update9Download Data Menu10Reports11How to do a 200' List12Print Report from B/L List13Print Labels from B/L List13Print Labels from B/L List16Residential PRC70Reports Menu20Tool Bar21IS - 8S21Find (Magnifying Glass)21Advanced Search23Output Format - Excel24PRC25PDF25Appendix26Fast Command Line26Special Keys28Help Screen29Sample PRC's29                                                                                                    | Mod IV                             | 5    |
| How to Search by Owner's Name6How to Search by Property Location6How to Return to the Menu6How to Update Information7How to Delete a Record8How to Delete a Record9Bank Code Batch Update9Download Data Menu10Reports11How to do a 200' List12Print Report from B/L List13Print Report from B/L List13Print Labels from B/L List14CAMA15Building Permits16Residential PRC20Tool Bar21IS - 8S21Find (Magnifying Glass)21Advanced Search23Output Format - Excel24PRC25PDF25Appendix26Fast Command Line26Special Keys28Help Screen29Sample PRC's29Sample PRC's29                                                                                                    | How to Search by Block/Lot         | 5    |
| How to Search by Property Location6How to Return to the Menu6How to Update Information7How to Delete a Record9Bank Code Batch Update9Download Data Menu10Reports11How to do a 200' List12Print Report from B/L List13Print Labels from B/L List13Print Labels from B/L List14CAMA15Building Permits16Residential PRC17Reports Menu20Tool Bar21IS - 8S21Find (Magnifying Glass)21Output Format - Excel24PRC25PDF25Appendix26Fast Command Line26Special Keys28Help Screen29Sample PRC's29Sample PRC's29                                                                                                    | How to Search by Owner's Name      |      |
| How to Return to the Menu6How to Update Information7How to Delete a Record8How to Destablish a Record9Bank Code Batch Update9Download Data Menu10Reports11How to do a 200' List12Print Report from B/L List13Print With Assessments13Print Labels from B/L List14CAMA15Building Permits16Residential PRC17Reports Menu20Tool Bar21IS - 8S21Find (Magnifying Glass)21Advanced Search23Output Format - Excel24PRC25PDF25Appendix26Fast Command Line26Sample PRC's29Sample PRC's29Sample PRC's29                                                                                                    | How to Search by Property Location |      |
| How to Update Information7How to Delete a Record8How to Establish a Record9Bank Code Batch Update9Download Data Menu10Reports11How to do a 200' List12Print Report from B/L List13Print Report from B/L List13Print Labels from B/L List14CAMA15Building Permits16Residential PRC17Reports Menu20Tool Bar21I S – 8S21Find (Magnifying Glass)21Advanced Search23Output Format - Excel24PRC25PDF25Appendix26Fast Command Line26Special Keys28Help Screen29Sample PRC's29                                                                                                    | How to Return to the Menu          |      |
| How to Delete a Record8How to Establish a Record9Bank Code Batch Update9Download Data Menu10Reports11How to do a 200' List12Print Report from B/L List13Print kabels from B/L List13Print Labels from B/L List14CAMA15Building Permits16Residential PRC17Reports Menu20Tool Bar21IS - 8S21Find (Magnifying Glass)21Advanced Search23Output Format - Excel24PRC25PDF25Appendix26Fast Command Line26Sample PRC's29Sample PRC's29                                                                                                    | How to Update Information          |      |
| How to Establish a Record.9Bank Code Batch Update.9Download Data Menu10Reports11How to do a 200' List.12Print Report from B/L List.13Print kabels from B/L List.13Print Labels from B/L List.14CAMA15Building Permits16Residential PRC17Reports Menu20Tool Bar211S - 8S21Find (Magnifying Glass)21Advanced Search23Output Format - Excel24PRC25PDF25Appendix26Fast Command Line26Sample PRC's29Sample PRC's29                                                                                                    | How to Delete a Record             |      |
| Bank Code Batch Update       9         Download Data Menu       10         Reports       11         How to do a 200' List       12         Print Report from B/L List       13         Print with Assessments       13         Print Labels from B/L List       14         CAMA       15         Building Permits       16         Residential PRC       17         Reports Menu       20         Tool Bar       21         IS – 8S       21         Find (Magnifying Glass)       21         Advanced Search       23         Output Format - Excel       24         PRC       25         PDF       25         Appendix       26         Fast Command Line       26         Special Keys       28         Help Screen       29         Sample PRC's       29 | How to Establish a Record          | 9    |
| Download Data Menu10Reports11How to do a 200' List12Print Report from B/L List13Print with Assessments13Print Labels from B/L List14CAMA15Building Permits16Residential PRC17Reports Menu20Tool Bar21IS - 8S21Find (Magnifying Glass)21Advanced Search23Output Format - Excel24PRC25PDF25Appendix26Fast Command Line26Special Keys28Help Screen29Sample PRC's29                                                                                                    | Bank Code Batch Update             | 9    |
| Reports11How to do a 200' List12Print Report from B/L List13Print with Assessments13Print Labels from B/L List14CAMA15Building Permits16Residential PRC17Reports Menu20Tool Bar211S - 8S21Find (Magnifying Glass)21Advanced Search23Output Format - Excel24PRC25PDF25Appendix26Fast Command Line26Special Keys28Help Screen29Sample PRC's29                                                                                                    | Download Data Menu                 |      |
| How to do a 200' List12Print Report from B/L List13Print with Assessments13Print Labels from B/L List14CAMA15Building Permits16Residential PRC17Reports Menu20Tool Bar211S - 8S21Find (Magnifying Glass)21Advanced Search23Output Format - Excel24PRC25PDF25Appendix26Fast Command Line26Special Keys28Help Screen29Sample PRC's29                                                                                                    | Reports                            |      |
| Print Report from B/L List13Print with Assessments13Print Labels from B/L List14CAMA15Building Permits16Residential PRC17Reports Menu20Tool Bar211S - 8S21Find (Magnifying Glass)21Advanced Search23Output Format - Excel24PRC25PDF25Appendix26Fast Command Line26Special Keys28Help Screen29Sample PRC's29                                                                                                    | How to do a 200' List              |      |
| Print with Assessments13Print Labels from B/L List14CAMA15Building Permits16Residential PRC17Reports Menu20Tool Bar211S - 8S21Find (Magnifying Glass)21Advanced Search23Output Format - Excel24PRC25PDF25Appendix26Fast Command Line26Special Keys28Help Screen29Sample PRC's29                                                                                                    | Print Report from B/L List         |      |
| Print Labels from B/L List.14CAMA.15Building Permits16Residential PRC17Reports Menu20Tool Bar211S - 8S21Find (Magnifying Glass)21Advanced Search23Output Format - Excel24PRC25PDF25Appendix26Fast Command Line26Special Keys28Help Screen29Sample PRC's29                                                                                                    | Print with Assessments             |      |
| CAMA15Building Permits16Residential PRC17Reports Menu20Tool Bar21IS - 8S21Find (Magnifying Glass)21Advanced Search23Output Format - Excel24PRC25PDF25Appendix26Fast Command Line26Special Keys28Help Screen29Sample PRC's29                                                                                                    | Print Labels from B/L List         |      |
| Building Permits16Residential PRC17Reports Menu20Tool Bar211S - 8S21Find (Magnifying Glass)21Advanced Search23Output Format - Excel24PRC25PDF25Appendix26Fast Command Line26Special Keys28Help Screen29Sample PRC's29                                                                                                    | CAMA                               |      |
| Residential PRC17Reports Menu20Tool Bar211S – 8S21Find (Magnifying Glass)21Advanced Search23Output Format - Excel24PRC25PDF25Appendix26Fast Command Line26Special Keys28Help Screen29Sample PRC's29                                                                                                    | Building Permits                   |      |
| Reports Menu20Tool Bar211S - 8S21Find (Magnifying Glass)21Advanced Search23Output Format - Excel24PRC25PDF25Appendix26Fast Command Line26Special Keys28Help Screen29Sample PRC's29                                                                                                    | Residential PRC                    |      |
| Tool Bar211S - 8S21Find (Magnifying Glass)21Advanced Search23Output Format - Excel24PRC25PDF25Appendix26Fast Command Line26Special Keys28Help Screen29Sample PRC's29                                                                                                    | Reports Menu                       |      |
| 1S - 8S21Find (Magnifying Glass)21Advanced Search23Output Format - Excel24PRC25PDF25Appendix26Fast Command Line26Special Keys28Help Screen29Sample PRC's29                                                                                                    | Tool Bar                           |      |
| Find (Magnifying Glass)21Advanced Search23Output Format - Excel24PRC25PDF25Appendix26Fast Command Line26Special Keys28Help Screen29Sample PRC's29                                                                                                    | 1S – 8S                            |      |
| Advanced Search23Output Format - Excel24PRC25PDF25Appendix26Fast Command Line26Special Keys28Help Screen29Sample PRC's29                                                                                                    | Find (Magnifying Glass)            |      |
| Output Format - Excel24PRC25PDF25Appendix26Fast Command Line26Special Keys28Help Screen29Sample PRC's29                                                                                                    | Advanced Search                    |      |
| PRC25PDF25Appendix26Fast Command Line26Special Keys28Help Screen29Sample PRC's29                                                                                                    | Output Format - Excel              |      |
| PDF25Appendix26Fast Command Line26Special Keys28Help Screen29Sample PRC's29                                                                                                    | PRC                                |      |
| Appendix26Fast Command Line26Special Keys28Help Screen29Sample PRC's29                                                                                                    | PDF                                |      |
| Fast Command Line26Special Keys28Help Screen29Sample PRC's29                                                                                                    | Appendix                           |      |
| Special Keys                                                                                                    | Fast Command Line                  |      |
| Help Screen29Sample PRC's29                                                                                                    | Special Keys                       |      |
| Sample PRC's                                                                                                    | Help Screen                        |      |
| -                                                                                                    | Sample PRC's                       |      |

### **Login Instructions**

Click on "MicroSystems" on the Windows Desktop

Password:

Type your password and press Enter.

```
Welcome to Sussex County Board of Taxation
DATES TO REMEMBER.....
```

Press Enter:

Press Enter.

### Tax Assessor's Menu

```
******
*
               COUNTY TAX BOARD INFORMATION SYSTEM
- Mod IV
               m4
               aa - Mod IV Added Assessments
               sr - SR1-A System
               ap - Tax Appeals
               sum - Mod IV Summary
               his - Tax List History
               ahis - AA List History
bank - Bank Code Batch Update
               m4b - Bank Code Update Screen
               m4b - Bank Code Opdate Screen
m4v - Assessment Only Update Screen
m4t - Tax Field Only Update Screen
reap - Add/Remove Reap R01 Code
id - ID Change Program (Block/Lot Change)
inq - County-Wide Inquire
               srq - County-Wide Inquire Srla
               rpts - Reports Menu
               data - Download Data Menu
               cama - Appraisal Program Menu q - Quit this Menu
      Please Type a Command and Press Enter:
```

Type one of the above commands and press enter.

### Mod IV

Г

### How to Search by Block/Lot

PRESS(Q)uery, (N)ext, (P)revious, (A)dd, (U)pdate, (R)emove, (O)utput (B)ye \*\* 1: prc file\*\* (S)creen -----Screen:1 of 5 Block: Lot: Q: Prior Block: Lot: Q: oc: ANYTOWN, NJ 00/00/00 Loc: Billing Code: Owner: Account Num: Street: Street:Account Num.Town:Zip:Mtg Acct#:Class:Deductions:S 0V 0W 0R 0D 0Own: 0Amt: 0 SaleD: 00/00/00 Bk: Pg: Price: 0 NU#: Cd: R: 0.00 
 0
 2006
 Taxes
 Exemptions/Abatements

 Land:
 0
 0
 (57):
 0.00
 1
 0

 Impr:
 0
 0
 2
 0
 0

 0
 0
 (58):
 0.00
 3
 0
 NetCalc

 Net:
 0
 0
 Partial:
 4
 0
 0
 Class4Cd:YrBlt:Neigh:BldgClass:SF:0Type/Use:PrcSF0Style:Zone:Map: Land Dim: Bldg Desc: Addl Lots:

Press Q (do not press <Enter>). You will see the top line change to "QUERY:Press <ESC> to ..." Type the Block Press TAB. Type the Lot.

| QUERY:   | ESC executes. C | Ctrl-C abo | rts. Ctrl-C o | clears all.<br>** 1: pro | F1 for help.<br>file** |
|----------|-----------------|------------|---------------|--------------------------|------------------------|
|          | Block: 1        | Lot: 8     | 0:            |                          | Screen.i or 5          |
| Prior    | Block:          | Lot:       | 0:            |                          |                        |
| Loc:     |                 |            | ANYTOWN       | I. NJ                    |                        |
| Owner:   |                 |            |               | Billing                  | Code:                  |
| Street:  |                 |            |               | Account                  | Num:                   |
| Town:    |                 |            | Zip:          | Mtg Acc                  | t#:                    |
| Class:   | Deductions      | s:S V      | W H           | R D Own                  | : Amt:                 |
| SaleD:   | Bk:             | Pg:        | Price:        | NU#:                     | Cd: R: 0.00            |
|          |                 |            |               |                          |                        |
|          | 0               | 2006       | Taxes         | Exemption                | s/Abatements           |
| Land:    | 0               |            | (57):         | 1                        |                        |
| Impr:    | 0               |            |               | 2                        |                        |
|          | 0               | 0          | (58):         | 3                        | NetCalc                |
| Net:     | 0               |            | Partial:      | 4                        | 0                      |
|          |                 |            | ~1 (~1        |                          |                        |
| Land Dim | 1:              |            | Class4Cd:     | YrBlt:                   | Neigh:                 |
| BIdg Des | c:              |            | BidgClass     | SF:                      |                        |
| Aaal Lot | s:              |            | Type/Use:     | PrcSF                    |                        |
|          |                 |            | Style:        | Zone:                    | Map:                   |
|          |                 |            |               |                          |                        |

Press <ESC> to "execute" or "submit" the search.

### How to Search by Owner's Name

Press Q (do not press <Enter>). You will see the top line change to "QUERY:Press <ESC> to ..." Press F6 to "Owner". Type the Owner's Name followed by an asterisk. For example: SMITH\*

Press <ESC> to "execute" or "submit" the search.

Press <N> for the next record and <P> for previous.

### How to Search by Property Location

Press Q (do not press <Enter>). Press F6 to "Loc". Type the House Number and Street Name followed by an asterisk. For example: 18 PARK\*

Press <ESC> to "execute" or "submit" the search.

Press <N> for the next record and <P> for previous.

To find all records with the same street name use an asterisk instead of the house number. For example: \*PARK\*

### How to Return to the Menu

Press B to return to the menu.

### How to Update Information

The record MUST be displayed on the screen first.

| PRESS (Q | )uery, (N)ext, | (P)revious,  | (A)dd,   | (U)pdate, | , (R)emove, (O)utput (B)ye |  |
|----------|----------------|--------------|----------|-----------|----------------------------|--|
| (S)cr    | een            |              |          |           | ** 1: prc file**           |  |
|          |                |              |          |           | Screen:1 of 2              |  |
|          | Block: 103     | Lot: 1       |          | Q:        | М                          |  |
| Prior    | Block: 3       | Lot: 1       |          | Q:        | 07/31/02                   |  |
| Loc:     | UNION AVE      |              | 40       | ANYTOWN,  | , NJ 07111                 |  |
| Owner:   | PASSAIC VALLE  | Y WATER COMM |          |           | Billing Code:              |  |
| Street:  | BOX 230        |              |          |           | Account Num:               |  |
| Town:    | CLIFTON, NJ    |              | Zip: 070 | 015       | Mtg Acct#:                 |  |
| Class:   | 1 Deductio     | ns:S 0 V 2   | 2 W 1    | R 0       | D 0 Own: 2 Amt: 750        |  |
| SaleD:   | 00/00/00 Bk:   | Pg:          | Price    | e: 0      | NU#: Cd: R: 0.00           |  |
|          |                |              |          |           |                            |  |
|          | 2000           | 2003         | Taxes    | 2002      | Exemptions/Abatements      |  |
| Land:    | 1680000        | 1680000      | (57):    | 0.00      | 1 0                        |  |
| Impr:    | 0              | 0            |          | 2003      | 2 0                        |  |
|          | 0              | 0            | (58):    | 0.00      | 3 0 NetCalc                |  |
| Net:     | 1680000        | 1680000 1    | Partial: |           | 4 0 0                      |  |
|          |                |              |          |           |                            |  |
| Land Di  | m: 2.80 ACRES  |              | Class    | s4Cd:     | YrBlt:                     |  |
| Bldg De  | sc:            |              | Bldg(    | Class:    | SF: 0                      |  |
| Addl Lo  | ts:            |              | Type/    | /Use: 1   | PrcSF 0 UCd: 2             |  |
|          |                |              | Style    | €:        | Zone: B20 Map:             |  |

Press the letter "U" to update the record (do not press <Enter>). The cursor will go to the Owners Name field and the top line will change to look like the following:

| UPDATE: | ESC executes  | . DEL abort  | s. CTRL  | P for or | iginal.<br>** 1: | CTRL W i<br>prc file* | for help.     |
|---------|---------------|--------------|----------|----------|------------------|-----------------------|---------------|
|         |               |              |          |          |                  |                       | Screen:1 of 2 |
|         | Block: 103    | Lot: 1       |          | 0:       |                  | M                     |               |
| Prior   | Block: 3      | Lot: 1       |          | 0:       |                  |                       | 07/31/02      |
| Loc:    | UNION AVE     |              | 40       | ANYTOWN, | NJ               |                       | 07111         |
| Owner:  | PASSAIC VALLE | Y WATER COMM |          | - /      | Bill             | ing Code:             |               |
| Street: | BOX 230       |              |          |          | Acco             | ount Num:             |               |
| Town:   | CLIFTON, NJ   |              | Zip: 070 | 15       | Mtq              | Acct#:                |               |
| Class:  | 1 Deductio    | ns:S 0 V     | 2 W 1    | R 0      | DO               | Own: 2                | Amt: 750      |
| SaleD:  | 00/00/00 Bk:  | Pg:          | Price    | : 0      | NU               | J#: Cd:               | R: 0.00       |
|         |               |              |          |          |                  |                       |               |
|         | 2000          | 2003         | Taxes    | 2002     | Exempt           | ions/Abate            | ements        |
| Land:   | 1680000       | 1680000      | (57):    | 0.00     | 1                | 0                     |               |
| Impr:   | 0             | 0            |          | 2003     | 2                | 0                     |               |
|         | 0             | 0            | (58):    | 0.00     | 3                | 0                     | NetCalc       |
| Net:    | 1680000       | 1680000      | Partial: |          | 4                | 0                     | 0             |
|         |               |              |          |          |                  |                       |               |
| Land Di | m: 2.80 ACRES |              | Class    | 4Cd:     | YrE              | Blt:                  |               |
| Bldg De | sc:           |              | BldgC    | lass:    | SF:              | 0                     |               |
| Addl Lo | ts:           |              | Type/    | Use: 1   | Pro              | SF 0                  | UCd: 0        |
|         |               |              | Style    | :        | Zon              | ne: B20               | Map:          |

Press the <ESC> key to save the changes.

### How to Delete a Record

The record MUST be displayed on the screen first.

| PRESS(Q<br>(S)cr | )uery, (N)ext,<br>een | (P)revious,   | (A)dd, ( | U)pdate, | , (R)emove, (O)utput (B)ye<br>** 1: prc file** |  |
|------------------|-----------------------|---------------|----------|----------|------------------------------------------------|--|
|                  |                       |               |          |          | Screen:1 of 2                                  |  |
|                  | Block: 103            | Lot: 1        |          | Q:       | М                                              |  |
| Prior            | Block: 3              | Lot: 1        |          | Q:       | 07/31/02                                       |  |
| Loc:             | UNION AVE             |               | 40       | ANYTOWN, | , NJ 07111                                     |  |
| Owner:           | PASSAIC VALLE         | LY WATER COMM |          |          | Billing Code:                                  |  |
| Street:          | BOX 230               |               |          |          | Account Num:                                   |  |
| Town:            | CLIFTON, NJ           |               | Zip: 070 | 15       | Mtg Acct#:                                     |  |
| Class:           | 1 Deductio            | ons:S 0 V     | 2 W 1    | R 0      | D 0 Own: 2 Amt: 750                            |  |
| SaleD:           | 00/00/00 Bk:          | Pg:           | Price    | : 0      | NU#: Cd: R: 0.00                               |  |
|                  |                       |               |          |          |                                                |  |
|                  | 2000                  | 2003          | Taxes    | 2002     | Exemptions/Abatements                          |  |
| Land:            | 1680000               | 1680000       | (57):    | 0.00     | 1 0                                            |  |
| Impr:            | 0                     | 0             |          | 2003     | 2 0                                            |  |
|                  | 0                     | 0             | (58):    | 0.00     | 3 0 NetCalc                                    |  |
| Net:             | 1680000               | 1680000       | Partial: |          | 4 0 0                                          |  |
|                  |                       |               |          |          |                                                |  |
| Land Di          | m: 2.80 ACRES         | 3             | Class    | 4Cd:     | YrBlt:                                         |  |
| Bldg De          | sc:                   |               | BldgC    | lass:    | SF: 0                                          |  |
| Addl Lo          | ts:                   |               | Type/    | Use: 1   | PrcSF 0 UCd: 2                                 |  |
|                  |                       |               | Style    | :        | Zone: B20 Map:                                 |  |

Press the letter "R" to remove the record (do not press <Enter>). The top line will change to look like the following:

If you are sure you want to delete the record, Press the letter, Y (you do not need to press <Enter>).

### How to Establish a Record

The following command line must be on the top line of the screen:

Press the letter "A" to add a new record (do not press <Enter>). The top line will change to look like the following:

| ADD: E  | SC executes. | DEL aborts. | CTRL P f | or ditto | . CTRL W for | help.         |
|---------|--------------|-------------|----------|----------|--------------|---------------|
|         |              |             |          |          | ** 1: prc fi | le**          |
|         |              |             |          |          |              | Screen:1 of 2 |
|         | Block:       | Lot:        |          | Q:       | М            |               |
| Prior   | Block:       | Lot:        |          | Q:       |              | 00/00/00      |
| Loc:    |              |             | 40       | ANYTOWN, | NJ           | 07111         |
| Owner:  |              |             |          |          | Billing Co   | de:           |
| Street: |              |             |          |          | Account Nu   | n <b>:</b>    |
| Town:   |              |             | Zip: 000 | 00       | Mtg Acct#:   |               |
| Class:  | Deductio     | ns:S 0 V    | 0 W 0    | R 0      | D 0 Own: 0   | Amt: 0        |
| SaleD:  | 00/00/00 Bk: | Pg:         | Price    | : 0      | NU#:         | Cd: R: 0.00   |
|         |              |             |          |          |              |               |
|         | 0            | 2003        | Taxes    | 2002     | Exemptions/A | oatements     |
| Land:   | 0            | 0           | (57):    | 0.00     | 1            | 0             |
| Impr:   | 0            | 0           |          | 2003     | 2            | 0             |
|         | 0            | 0           | (58):    | 0.00     | 3            | 0 NetCalc     |
| Net:    | 0            | 0           | Partial: |          | 4            | 0 0           |
|         |              |             |          |          |              |               |
| Land Di | m :          |             | Class    | 4Cd:     | YrBlt:       |               |
| Bldg De | sc:          |             | BldgC    | lass:    | SF: 0        |               |
| Addl Lo | ts:          |             | Type/    | Use:     | PrcSF 0      | UCd: 0        |
|         |              |             | Style    | :        | Zone:        | Map:          |

Type in the information for each field. When done, press the <Esc> key to save the record.

### **Bank Code Batch Update**

```
Block:101

Lot: 1

Qual:

Bank Code (Press Enter for Default= ): 1175

Updated B/L: 101 1 Bank:01175

Would you like to update more? (Press Enter for Yes):

Block:101

Lot: 2

Qual:

Bank Code (Press Enter for Default=01175):

Updated B/L: 101 2 Bank:01175

Would you like to update more? (Press Enter for Yes):
```

### **Download Data Menu**

### Reports

\* \* \* \* \* \* REPORTS MENU \* \* 1 - Mod IV Transactions 2 - Added Assessment Transactions 3 - Accepted Transactions 4 - Tax Rate History 5 - Create Block/Lot List Entry 6 - Print Report from B/L List 7 - Print with Assessments 8 - Print Labels from B/L List 9 - Owner Address List (batch) 10 - Mailing Labels (batch) 11 - Outstanding Srla List 12 -13 - Totals Reports q - Quit Please Type a Command and Press Enter:

### How to do a 200' List

Select, "5 - Create Block/Lot List Entry"

```
PRESS(Q)uery, (N)ext, (P)revious, (A)dd, (U)pdate, (R)emove, (O)utput (B)ye
              ** 1: owner file**
 (S)creen
_____
Number :0 Desc :
Old BL Search Mode? (Y or N) : VALUES :
                REMARKS
:
:
BLOCK LOT FROM LOT TO BLOCK LOT FROM LOT TO
:
           :
:
                       :
                             :
                                    :
```

Press "A" to Add a new entry. The cursor will go to "Desc". Type in a remark to identify this request.

Press TAB to advance to "Search Mode". Leave the N. Press TAB to advance to "Values". Enter "C" for Current Year Tax List. Press TAB to enter "REMARKS". The remarks will print on the report.

Next, Enter the Block and Lot-Range. If there is no lot-range, you do not need to enter the "LOT TO".

When complete, press the <ESC> key.

| PRESS(Q)uery<br>(S)creen    | y, (N)ext, (1              | P)revious, (A)dd,      | (U)pdate,    | (R)emove, (0)<br>** 1: owner : | )utput (B)ye<br>file** |  |
|-----------------------------|----------------------------|------------------------|--------------|--------------------------------|------------------------|--|
| Number :3                   | Des                        | sc :200' LIST FOR      | R 100 MAIN S | Г                              |                        |  |
| Old BL Searc                | ch Mode? (Y d              | or N) :N               | VALUES :C    |                                |                        |  |
| :SUBJECT PRO<br>REQUESTED ( | DPERTY: 100<br>DN 6/1/2001 | REMARKS<br>MAIN STREET |              |                                |                        |  |
| BLOCK                       | LOT FROM                   | LOT TO                 | BLOCK        | LOT FROM                       | LOT TO                 |  |
| :101                        | :1                         | :999                   | :            | :                              | :                      |  |
| :102                        | :1                         | :2                     | :            | :                              | :                      |  |
| :103                        | :5                         | :9                     | :            | :                              | :                      |  |
| :104                        | :6                         | :                      | :            | :                              | :                      |  |
| :                           | :                          | :                      | :            | :                              | :                      |  |
| :                           | :                          | :                      | :            | :                              | :                      |  |
| :                           | :                          | :                      | :            | :                              | :                      |  |
| :                           | :                          | :                      | :            | :                              | :                      |  |
| :                           | :                          | :                      | :            | :                              | :                      |  |
| :                           | :                          | :                      | :            | :                              | :                      |  |

The computer will assign a number for this request. The above example was assigned number, "3". Press the letter "B" to return to the menu.

Next, Select "6 - Print Report from B/L List" and enter the request number (in the above example, the number 3). Enter "n" for the question, "Do you Wish to Review on Screen". Enter "1" for Laser.

The report can be generated with Assessments by selecting #7 on the menu.

Mailing labels can be generated by selecting #8 from the menu.

### **Print Report from B/L List**

```
Number: 3
PRESS ENTER:
Do You Wish to Review on Screen?:
```

### **Print with Assessments**

```
Number: 3
PRESS ENTER:
Do You Wish to Review on Screen?:
```

### Print Labels from B/L List

Number: 3 PRESS ENTER: Do You Wish to Review on Screen?:

### CAMA

TAX ASSESSING SYSTEM 1 - Official File work - Play File reval - Reassessment File over - Copy Official File to Work File Please Select Command or type q to exit this menu:

/usr5/data/town1327/tmp [Start] PRC System VER 5 Tue Apr 20 16:34 2005 PRC Information Screens Other Screens 1 - Mod IV Information 11 - Commercial Income Approach 2 - Residential PRC Information 12 - Commercial Cost Appr 13 - Added Assessments 3 - Historical Sale Information 4 - Building Permits 14 - Codes Table 5 - Residential Data Entry 15 - Land Data & Note File Entry 16 - Chapter 91 17 - Tax Appeals System and Administration Reports & Misc 21 - Utilities 31 - Print Property Record Card 22 - Codes & Cost Values 32 - Reports & Misc Printing 33 - Assessment History 23 - Backup This Town 34 - Copy/Demolish a Residential PRC 24 - Global Updates Menu 35 - Download Forms to Laser Printer 25 -Type a number to make your selection or type q to exit this menu:

### **Building Permits**

How to Enter Building Permits:

From the CAMA Menu, Type 4 and Press Enter.

```
PRESS(Q)uery, (N)ext, (P)revious, (A)dd, (U)pdate, (R)emove, (O)utput (B)ye
 (S)creen
                                      ** 1: permits file**
_____
Block: Lot: Q:
Prior Block: Lot: Q:
                                          Card:
_____
PRC INFORMATION (Master)
New Block: Lot: Qualifier:
Class: Operator: Upd: 0 Loc:
Updated: 00/00/00
                                          Card:
                                     Tax List PRC Value
Updated: 00/00/00
                                  Land: 0
Owner:
                                                  0
                                                0
Street:
                                   Impr: 0
                                   Totl: 0
                                                  0
Town:
_____
       BUILDING PERMITS INFORMATION (Detail)
Permit Number:
                        Permit Date: 00/00/00 Serial ID: 0
                                     | THIS DOESN'T PRINT ON PRC
Work Description:
                                       Permit Amount:0AA Amount:0Months AA:Completion Date:00/00/00CO Date:Completion Date:00/00/00CO Date:
BL Sort Field:
```

Press A for Add. Fill in the Information

Press ESC

Press A for Add to enter another Permit.

Press ESC

### **Residential PRC**

How to Add a Deck to an existing sketch:

Make sure you have selected Menu Option #2, "PRC Information". To do this go back to the Main Menu by pressing "B" and then type 2 and press enter.

| PRESS(Q)uer<br>(S)creen | ry, (N)ext, | (P)revious, | (A)dd, | (U)pdate, | (R)emove,<br>** 1: pro | (O)utput (B)ye<br>file** |
|-------------------------|-------------|-------------|--------|-----------|------------------------|--------------------------|
|                         |             |             |        |           |                        | Screen:1 of 5            |
| BIG                     | DCK:        | Lot:        |        | Q:        |                        |                          |
| Prior Blo               | ock:        | Lot:        |        | Q:        | Map:                   | Zone:                    |
| Loc:                    |             |             | ANY    | TOWN, NJ  |                        | 07740                    |
| Owner:                  |             |             |        |           | Billing                | Code:                    |
| Street:                 |             |             |        |           | Account                | Num:                     |
| Town:                   |             |             | Zip:   |           | Mtg Acc                | :t#:                     |
| Class:                  | Deductio    | ns:S0 V0    | W 0    | R 0       | D 0 Own                | .: 0 : 0                 |
| SaleD: 00,              | /00/00 Bk:  | Pg:         | Amt:   | : 0       | NU#:                   | Code:                    |
|                         | 0           | 2006        | т      | DC Value  | 6                      |                          |
| T a sa al s             | 0           | 2000        | 0      | ric varue | 5                      |                          |
| Land:                   | 0           |             | 0      | 0         |                        |                          |
| Impr:                   | 0           |             | 0      | 0         |                        |                          |
| Exmp:                   | 0           |             |        |           |                        |                          |
| Total:                  | 0           |             | 0      | 0         |                        |                          |
| Land Dim.               |             |             |        | E1.       | 0                      |                          |
| Blda Desc.              |             | 0 0         |        | E2.       | 0                      |                          |
| Addl Lots:              |             | 0.0         |        | E3.       | 0                      |                          |
| Dartial.                | Comowood.   |             |        | EJ.       | 0                      |                          |
| raitidi;                | splaxcu:    |             |        | 64.       | U                      |                          |

### Press Q

Type the Block and Press TAB. Type the Lot. Press ESC Press U for Update

| UPDATE:  | ESC executes.   | Ctrl-C aborts. | F3 for      | original. F1 for help.       |
|----------|-----------------|----------------|-------------|------------------------------|
|          |                 |                |             | ** 1. prc file**             |
|          |                 |                |             | 1. pro 1110<br>Company1 of F |
|          |                 |                |             | Screen:1 of 5                |
|          | Block: 1        | Lot: 8         | Q:          | M                            |
| Prior    | Block:          | Lot:           | Q:          | Map: 1 Zone: R-1             |
| Loc:     | 4 GARFIELD RD   |                | ANYTOWN, NJ | 07740                        |
| Owner:   | METZGER, MARK   |                |             | Billing Code:                |
| Street:  | 6 GARFIELD RD   |                |             | Account Num: 00080000        |
| Town:    | LONG BRANCH, NG | J Zip:         | 07740       | Mtg Acct#:                   |
| Class:   | 2 Deductions    | s:S 0 V 0      | W 0 R 0     | D 0 Own: 0 : 0               |
| SaleD:   | 03/29/01 Bk: 0  | 8016 Pg: 08580 | Amt: 1      | NU#: 25 Code: Z              |
|          |                 |                |             |                              |
|          | 2005            | 2006           | PRC Values  | 5                            |
| Land:    | 737600          | 737600         | 737600      |                              |
| Impr:    | 163400          | 163400         | 163400      |                              |
| Exmp:    | 0               |                |             |                              |
| Total:   | 901000          | 901000         | 901000      |                              |
|          |                 |                |             |                              |
| Land Dim | n: 115X226      |                | E1:         | 0                            |
| Bldg Des | sc: 1S-F-R-DG-1 | .U 0.0         | E2:         | 0                            |
| Addl Lot | s:              |                | E3:         | 0                            |
| Partial: | SpTaxCd:        |                | E4:         | 0                            |

Press F6 to Advance the Cursor to the 3rd Screen, Line D:

Type "WDK" and Press TAB

Type " u33 r15 c 115 u26 n6e6 r33 d10 l24 d22" and Press ESC. Type 2 and Press TAB. Type A and Press ESC. A Property Record Card will Print.

UPDATE: ESC executes. Ctrl-C aborts. F3 for original. F1 for help. \*\* 1: prc file\*\* ====Description===:==Vector List= 1 = 8 = M ===3 of 5 A 1S/B cu33 r55 d31 127 u8 112 d10 116 1641 A 1S/B cu33 r55 d31 127 u8 112 d10 116 r16 u2 c u8 R12 aa+15 L22 w24 u33 m15 B OF C PATIO B OP 96 528 D WDK u33 r15 c 115 u26 n6e6 r33 d10 124 d22 702 0 E F 0 G 0 0 Η & \*----\* Ι 0 & 10 0 J \*---24---\* Κ 0 26 D 22 22 | | C | L 0 М 0 \*--15\*----55---\*----\* Ν 0 0 0 1 
 33
 3

 Update Code: 2
 Print Code: A
 | \*-12\* |

 Number Months Added Assmt: 0
 | 10 8 |

 AA BldgDesc:
 A--16-B-12\*---27---\*
 Ρ 33 31 0 ABCD=LaserPRC EFGH=PP Form IJKL=Report MNOP=Comm PRC S=Screen Z=Calc Only

Press U for Update Press ESC Type 2 and Press TAB. Type S and Press ESC.

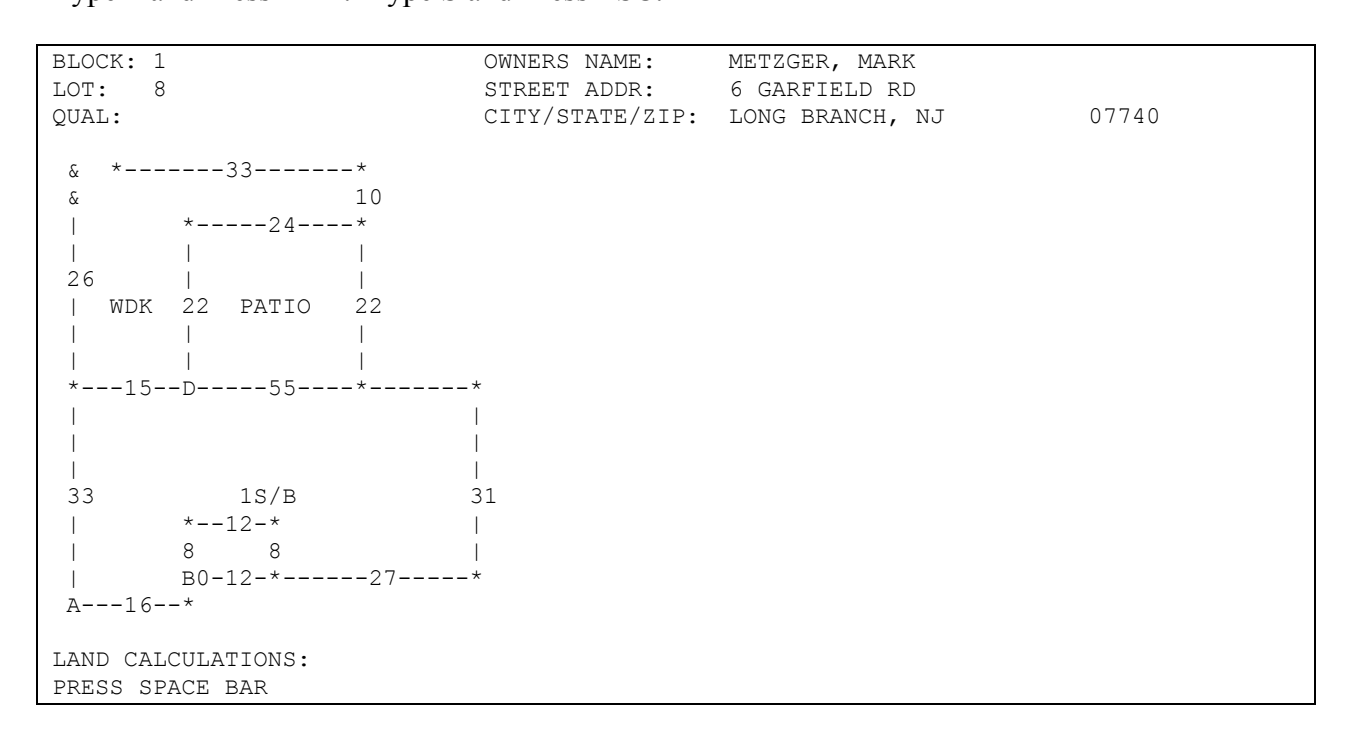

| PRESS SPACE BAR                 |                    |                       |         |
|---------------------------------|--------------------|-----------------------|---------|
| FF:115 D:222 SETB:              | T: DPF:1.05 FF:115 | RATE: 3500 DEP:1.00   | 422,625 |
| LOT(S)                          | DPF:1.05           | RATE: 300000 DEP:1.00 | 315,000 |
|                                 |                    |                       |         |
| BASEMENT                        | 1641 x 3.150 +     | 700 x 1.15 x 1.00     | = 6750  |
| FIRST STORY                     | 1641 x 15.840 +    | 7244 x 1.14 x 1.00    | = 37891 |
| FORCED HOT AIR                  | 1641 x 0.800 +     | 300 x 1.12 x 1.00     | = 1806  |
| AC (COMB DUCTS)                 | 1641 x 0.300 +     | 700 x 1.12 x 1.00     | = 1335  |
| 3 FIXTURE BATH                  | 2 - 1 x 855.000 +  | 0 x 1.12 x 1.00       | = 958   |
| OPEN PORCH                      | 96 x 3.560 +       | 147 x 1.15 x 1.00     | = 562   |
| DECK                            | 702 x 1.720 +      | 64 x 1.15 x 1.00      | = 1462  |
| PATIO                           | 528 x 1.720 +      | 64 x 1.15 x 1.00      | = 1118  |
|                                 |                    |                       |         |
| DET GAR-FRM YB                  | : 400 x 5.30 +1000 | x 1.13 x 3.09 x 0.98  | = 10676 |
| BASE COST: 51,8                 | 82 CCF: 3.09       | REPLACEMENT COST:     | 160,315 |
| CONDITION                       | : NORMAL           |                       |         |
| DEPR: 98.00/100.00/1            | 00.00 NET: 98.00   | MAIN BLDG VALUE:      | 157,109 |
| TOTAL ACCESS. BLDGS             | :                  |                       | 10,676  |
|                                 |                    |                       |         |
| CHANGE: 0                       | TAX LIST: 737,6    | DO LAND (PRC):        | 737,600 |
| 4,400                           | 163,4              | 00 IMPR (PRC):        | 167,800 |
| 4,400                           | 901,0              | 00 TOTAL :            | 905,400 |
| HISTORY LAND<br>PRESS SPACE BAR | IMPR TOTAL CHAN    | GE REASON AA MONTHS   |         |

The screen shows the Net Change.

To Print the Final Property Record Card:

Press U

Press ESC

Type 3 for Added Assessment and Press TAB. Type A for Laser Printed Property Record Card. Press ESC

# **Reports Menu**

| [Reports]                               |                                      |
|-----------------------------------------|--------------------------------------|
| 1-Mailing Labels                        | 31-Totals Report Menu                |
| 2-File Folder Labels                    | 32-Deductions Listing Report         |
| 3-Reval Labels                          | 33-Tenant Rebate Report              |
| 4-Input Forms                           | 34-Exemption/Abatement List          |
| 5-Edit Notification Forms               | 35-Error Report                      |
| 6-Print Notification Forms              | 36-Building Permits                  |
| 7-Proof Books                           | 37-Sales Listing                     |
| 8-Added/Omitted Notification            | 38-Paired Sales                      |
| 9-Summary Report                        | 39-Chapter 91 Report                 |
| 10-Compare Assessment / Taxes Report    | 40-Appeal Log                        |
| 11-Impact Report                        | 41-Land Value by Extraction          |
| 12-Owner Address Reports                | 42-Sales Ratio Study                 |
| 13-Master Codes List                    | 43-Style/Neighborhood Anal           |
| 14-Partial List                         | 44-Change Transactions Report        |
| 15-Multi Familty List by Type/Use       | 45-Tax List Roster                   |
| 16-Street or Owner Index                | 46-Added Assessments Trans List      |
| 17-Commercial Style/Neigh Anal          | 47-Batch Print Property Record Cards |
| 18-Comparable Sale Analysis Grid        | 48-Compare Values & Show Difference  |
| 19-Print Comparable Sales               | 49-Commercial Analysis Report        |
| Type a number to make your selection of | or Press Enter to Exit this Menu:    |

# Tool Bar

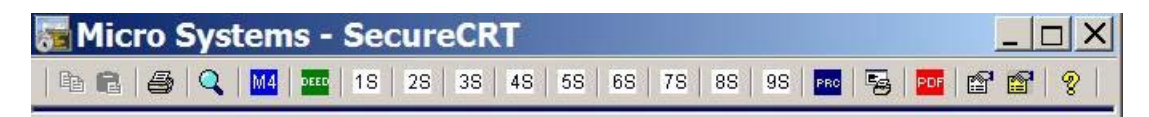

### 1S - 8S

The buttons "1S" through "9S" select the  $1^{st}$  through the  $8^{th}$  screen.

# Find (Magnifying Glass)

| NJ Tax Records Search - Microsoft Int      | ternet Explorer                                                                                             |  |  |  |  |  |
|--------------------------------------------|----------------------------------------------------------------------------------------------------|--|--|--|--|--|
| <u>File Edit View Favorites Tools Help</u> | Eile Edit View Favorites Tools Help Address a http://193.1.9.193/cgi-bin/prc6.cgi?menu=index&ms_user= Soo 🧨 |  |  |  |  |  |
| 🛛 😋 Back 🔻 🕥 🔻 💌 😰 🏠 🔎 Search   hrvor      | ites 🚱 🔗 🛛 👻 🛄 🅉 🚺 Links »                                                                                  |  |  |  |  |  |
| Tay                                        | x Records Search                                                                                            |  |  |  |  |  |
| Step 1: Select Database:                   | Current Tax List / Owners List                                                                              |  |  |  |  |  |
| Step 2: Select County:                     | MIDDLESEX - 2006                                                                                            |  |  |  |  |  |
| Step 3: Select District:                   | OLD BRIDGE TOWNSHIP                                                                                         |  |  |  |  |  |
| Step 4: Select Search Format               | Simple Search                                                                                               |  |  |  |  |  |
| Step 5: Select Output Format:              | Single Line List Format                                                                                     |  |  |  |  |  |
| Step 6: List Items Per Page:               | 50 💌                                                                                                    |  |  |  |  |  |
| Step 7: Select/Enter Search Critera:       |                                                                                                    |  |  |  |  |  |
|                                            | Search Criteria                                                                                             |  |  |  |  |  |
| Location:                                  |                                                                                                    |  |  |  |  |  |
| Owner Name:                                |                                                                                                    |  |  |  |  |  |
| Block:                                     | Lot: Qualifer:                                                                                              |  |  |  |  |  |
| Process                                    |                                                                                                    |  |  |  |  |  |
| Step 8: Process Search:                    | Submit Search Reset - New Search                                                                            |  |  |  |  |  |
|                                            |                                                                                                    |  |  |  |  |  |
| 🔊 Done                                     | Internet //                                                                                                 |  |  |  |  |  |

Click on Name, type in SMITH. The full name is not required. Click Submit Search.

| 🕘 Se        | arch F  | Results - N           | licroso         | it Int       | ernet Explorer          |                              | ×   |
|-------------|---------|-----------------------|-----------------|--------------|-------------------------|------------------------------|-----|
| <u>File</u> | Edit V  | iew F <u>a</u> vorite | s <u>T</u> ools | <u>H</u> elp | Address Address Address | /cgi-bin/inf.cgi 🗾 🖬 Go 🦧    | 1   |
| В           | ack 🕶 🄇 | ) - 💌 💈               | 0               | Search       | 👷 Favorites 🕢 🎯 🗸 🎽 🖬   | 👻 📴 🍇 👘 Links '              | **  |
|             |         |                       |                 |              |                         |                              |     |
| 66 R        | ecords  | Found for D           | istrict: 1      | 5 OLI        | BRIDGE TWP 08857 Pag    | e: 1 Back Next               |     |
|             |         | Block                 | Lot             | Qual         | Location                | Owner                        |     |
| Mo          | re Info | 3236.12               | 22              |              | 9 OAKLAND CT.           | SMITH, ALBERT & SILVIA       |     |
| Mo          | re Info | 3533.26               | 48              |              | 12-A MONTANA CT.        | SMITH, ALICE                 |     |
| Mo          | re Info | 15 <mark>5</mark> 28  | 275             |              | 45 GRACE DR.            | SMITH, ANGELA                |     |
| Mo          | re Info | 4                     | 103             |              | 103 SHORELAND CIR       | SMITH, ANITA                 |     |
| Mo          | re Info | 3521.11               | 35              |              | 62-A HAVEN DR.          | SMITH, ANNIE                 | _   |
| Mo          | re Info | 1080                  | 134.11          |              | 134 HILLTOP BLVD.       | SMITH, ARLYNN                |     |
| Mo          | re Info | 13003.13              | 4               |              | 7 ERIN LN.              | SMITH, BERNADETTE            |     |
| Mo          | re Info | 11                    | 375             |              | 375 SHORELAND CIR.      | SMITH, BRENT & ANNA MARIE    |     |
| Mo          | re Info | 5000.25               | 39              |              | 32 PURDUE RD.           | SMITH, CARA                  |     |
| Mo          | re Info | 18049                 | 16              |              | 18 WOODCREST DR.        | SMITH, CATHY                 |     |
| Mo          | re Info | 25100                 | 16              |              | 26 EISENHOWER DR        | SMITH, CHARLES & JODI        |     |
| Mo          | re Info | <mark>18050</mark>    | 2               |              | 127 SOUTHWOOD DR.       | SMITH, CHARLES & LOIS        |     |
| Mo          | re Info | 4000.17               | 21              |              | 9 DIANA CT.             | SMITH, DAVID                 |     |
| Mo          | re Info | 1085                  | 19              |              | 20 MIDDLESEX BLVD.      | SMITH, DONALD & BARBARA      |     |
| Mo          | re Info | 1                     | 61              |              | 8-A SEAGLADE CIR.       | SMITH, EDWARD & KLEIN, FRANK |     |
| Mo          | re Info | 1                     | 63              |              | 8 SEAGLADE CIR.         | SMITH, EDWARD & KLEIN, FRANK | •   |
| 🥖 Do        | ne      |                       |                 |              |                         | Internet                     | 11. |

#### Click More Info

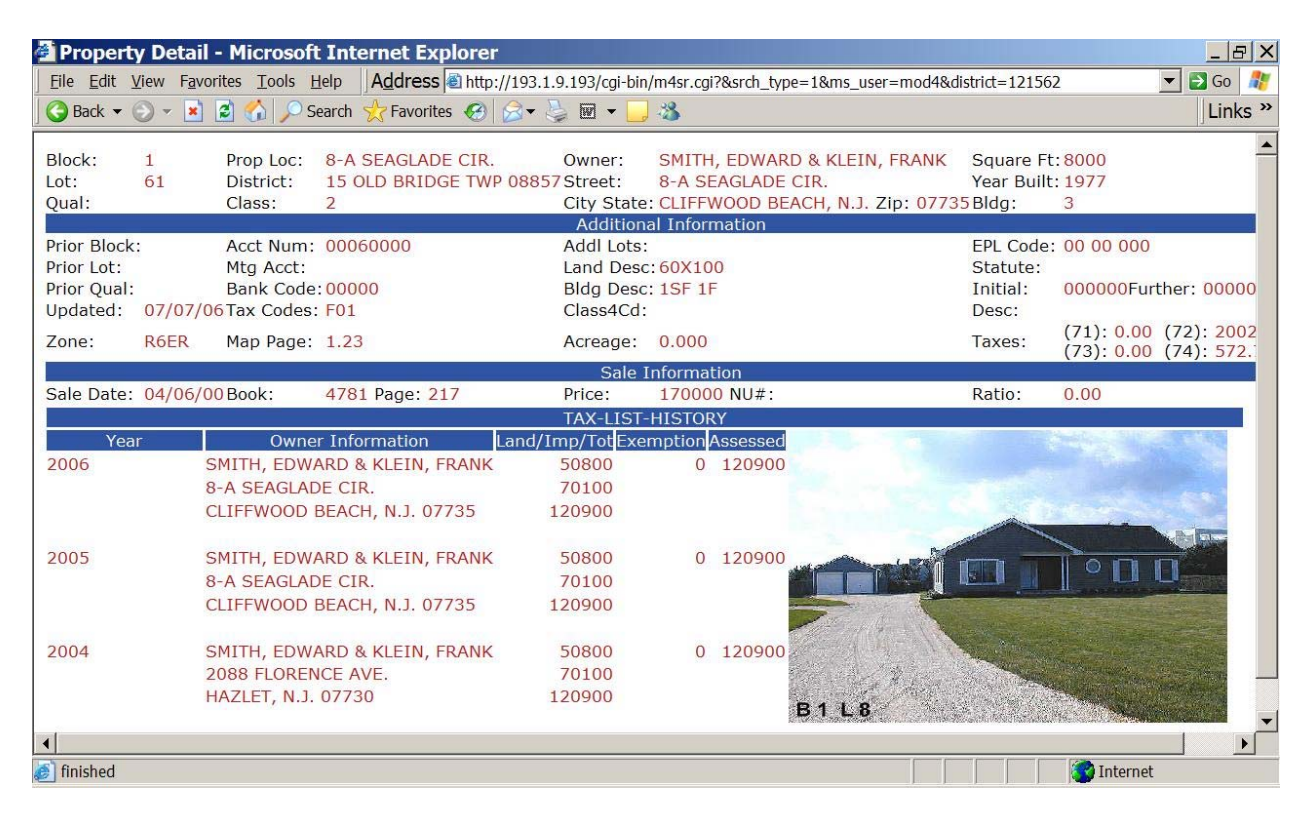

### **Advanced Search**

| 🗿 NJ Tax Red   | cords Search - Microsoft Internet Explorer                                            |
|----------------|---------------------------------------------------------------------------------------|
| <u> </u>       | / Favorites Tools Help 🛛 🗚 🖉 http://193.1.9.193/cgi-bin/prc6.cgi?&ms_user=mo 💌 🔁 Go 🦼 |
| ] 🕞 Back 👻 📀 · | 🝷 📧 😭 🔎 Search 🌟 Favorites 🥝 🔗 ד 🍃 🖬 ד 🧾 🦓 Links                                      |
|                | Searches may be Combined                                                              |
| Street Addr:   |                                                                                       |
| City:          |                                                                                       |
| Class:         | 1Vacant Land         2Residential Property(1-4 Family)         3AFarm(House)          |
| Sale Date      | Date Range From: mm/dd/yy To: mm/dd/yy                                                |
| Class 4 Type:  |                                                                                       |
| Zone:          |                                                                                       |
| Book:          | Page:                                                                                 |
|                | To find an exact match leave the 'To:' Column at 0                                    |
|                | From To                                                                               |
| Year Built     | 0                                                                                     |
| Sq FT Size     |                                                                                       |
| Land:          | 0                                                                                     |
| Impr:          | 0                                                                                     |
| Net:           |                                                                                       |
| Sale Price:    |                                                                                       |
| Done 🖉         | Internet                                                                              |

# **Output Format - Excel**

| ×   | Microsoft Excel - 12            | 215mod41            | 90148.c                    | 5 <b>V</b>    |             |                        |               |                     |
|-----|---------------------------------|---------------------|----------------------------|---------------|-------------|------------------------|---------------|---------------------|
| 8   | <u>File Edit View Insert Fo</u> | ormat <u>T</u> ools | <u>D</u> ata <u>W</u> indo | w <u>H</u> el | р           |                        |               | _ & ×               |
| 0   | <u> </u>                        | B 🛷 10 + 0          |                            |               | i 🛍 🚯       | 100% 🗸 🕄 🚬             |               |                     |
| Ari | al 🚽 10                         | ▼ B I U             | <b>E B B</b>               | \$ %          | · • • • • • | 영 (토 (토) 등 · ð · 스 · _ | (i)           |                     |
|     | A6 🔻                            | = 15 OLD E          | BRIDGE TW                  | P             | 0885        | 7                      |               |                     |
|     | A                               |                     | В                          | С             | D           | E                      | F             | G                   |
| 1   | Municipality                    |                     | Block                      | Lot           | Qual        | Property Location      | Propery Class | Owner's Name        |
| 2   | 15 OLD BRIDGE TWP               | 08857               | 3230                       | 15            | QFARM       | GORDON RD.             | 3B            | J & D DEVELOPMENT C |
| 3   | 15 OLD BRIDGE TWP               | 08857               | 3231                       | 5.14          | QFARM       | MORRISTOWN RD.         | 3B            | HAMPTON COURT LLC C |
| 4   | 15 OLD BRIDGE TWP               | 08857               | 5000                       | 4             | QFARM       | HWY.9                  | 3B            | BRUNETTI, JOHN      |
| 5   | 15 OLD BRIDGE TWP               | 08857               | 5000                       | 18            | QFARM       | POOR FARM RD.          | 3B            | BRUNETTI, JOHN      |
| 6   | 15 OLD BRIDGE TWP               | 08857               | 5000                       | 23            | QFARM       | HWY.9                  | 3B            | BRUNETTI, JOHN      |
| 7   | 15 OLD BRIDGE TWP               | 08857               | 5000                       | 26            | QFARM       | CHEESEQUAKE RD.        | 3B            | BRUNETTI, JOHN      |
| 8   | 15 OLD BRIDGE TWP               | 08857               | 5001                       | 12.11         | QFARM       | WATER WORKS RD.        | 3B            | MANZO HOLDINGS % L. |
| 9   | 15 OLD BRIDGE TWP               | 08857               | 5001                       | 12.12         | QFARM       | WATER WORKS RD.        | 3B            | BRUNETTI, JOHN      |
| 10  | 15 OLD BRIDGE TWP               | 08857               | 5001                       | 13.13         | QFARM       | CHEESEQUAKE RD.        | 3B            | MANZO OLD BRIDGE PR |
| 11  | 15 OLD BRIDGE TWP               | 08857               | 5001                       | 13.14         | QFARM       | CHEESEQUAKE RD.        | 3B            | MANZO OLD BRIDGE PR |
| 12  | 15 OLD BRIDGE TWP               | 08857               | 5001                       | 13.15         | QFARM       | CHEESEQUAKE RD.        | 3B            | MANZO OLD BRIDGE PR |
| 13  | 15 OLD BRIDGE TWP               | 08857               | 5001                       | 13.16         | QFARM       | CHEESEQUAKE RD.        | 3B            | MANZO OLD BRIDGE PR |
| 14  | 15 OLD BRIDGE TWP               | 08857               | 5001                       | 13.17         | QFARM       | CHEESEQUAKE RD.        | 3B            | MANZO OLD BRIDGE PR |
| 15  | 15 OLD BRIDGE TWP               | 08857               | 5001                       | 14            | QFARM       | WATER WORKS RD.        | 3B            | WHARTON IMPROVEME   |
| 16  | 15 OLD BRIDGE TWP               | 08857               | 5001                       | 16            | QFARM       | CHEESEQUAKE RD.        | 3B            | BRUNETTI, JOHN      |
| 17  | 15 OLD BRIDGE TWP               | 08857               | 6302                       | 9             | QFARM       | PERRINE RD.            | 3B            | BRUNETTI, JOHN      |
| 18  | 15 OLD BRIDGE TWP               | 08857               | 6303                       | 3 11          | OFARM       | RUNYON RD              | 3B            | BRUNETTI JOHN       |
|     | ▲ ▶ ▶ \ 1215mod4190:            | 148/                |                            |               |             |                        |               |                     |
| Rei | ady                             |                     |                            |               |             |                        |               |                     |

PRC

Displays the following:

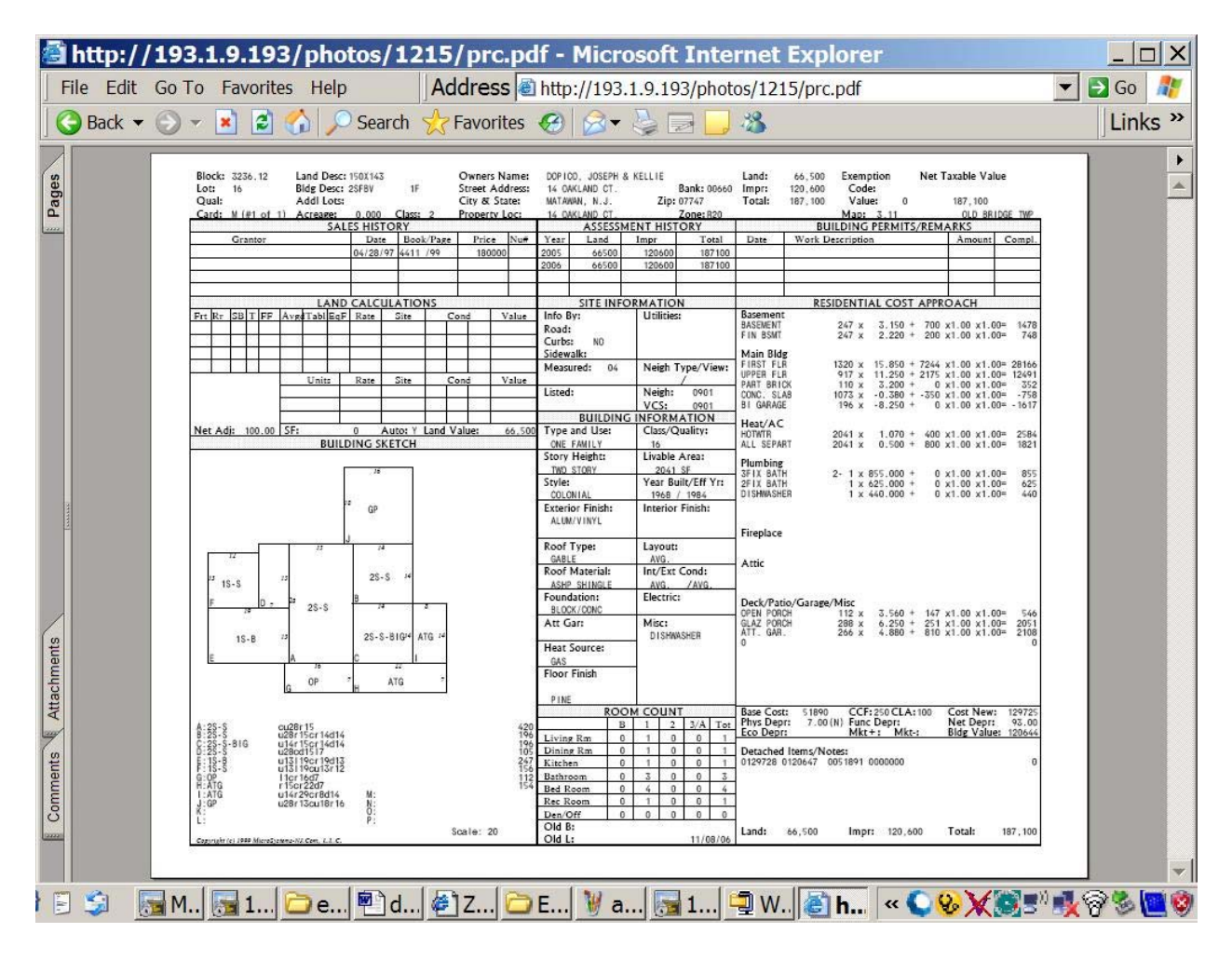

### PDF

Displays reports in Adobe that can be printed and/or sent via email:

### Appendix

### **Fast Command Line**

All the data entry screens display the following on the first two lines of the computer terminal:

PRESS(Q)uery, (N)ext, (P)revious, (A)dd, (U)pdate, (R)emove, (O)utput (B)ye (S)creen \*\* 1: prc file\*\*

These are commands which make the program do its work. They are usually called " fast commands" because all you have to do to use them is to press the first letter of the command and it will execute. For example, if you want to Add a record all you have to do is press the letter A and you will see that the screen will change slightly and give you directions on how to add that record. This is the command that you will use to enter your information into the system.

### ADDING A RECORD

To add a record, press the letter A for Add. The Cursor will then position at the first field on the data entry screen. Now add the information in at the first field and press <Enter>. The cursor will then position at the next field. Type the information and press <Enter>. Follow this procedure until the last field has been entered and then press <Enter>. After the last field has been entered, press the <ESC> key, and the record will then be added.

### FINDING A RECORD (Query)

To find a particular record press the letter Q for Query. The cursor will then position at the first field on the screen. Now type the information in at the first field and press <Esc>. If any records exist, the first will be displayed on the screen and a message indicating how many the computer found. If you want to view all the records it found, press the letter N for Next. Each time you press N, the next record will appear. If you would like to go back a record, press the letter P for Previous.

### **REMOVING A RECORD**

To remove a record you must first find the record. Follow the directions under the heading "FINDING A RECORD". Once the record has been found press the letter R for Remove. A message will then appear asking you if you are sure you want to go through with it. If you want to remove the record, press the letter Y for Yes. A message will then appear indicating that the record has been deleted.

### Demo Manual – MicroSystems-nj.com, L.L.C. - 11/8/06

### UPDATING A RECORD

To update a record you must first find the record. Follow the directions under the heading "FINDING A RECORD". Once the record has been found, press the letter U for Update. Now you can advance to any field you want by pressing <Enter>. Make your changes by typing over the old information with the new information. When all your changes have been made, press <Esc>. A message will appear indicating that the record has been changed.

### EXITING THE SCREEN

Whenever you want to leave the screen to go back to the menu, press the letter B for Bye. Make SURE you always go back to the menu before turning off the computer!

### ABORTING A COMMAND

Whenever you want to cancel a command, simply hold the <CTRL> key and press the <Backspace> key. You will then see a message indicating that the command has been aborted. This will not delete a record. This will return you to the "Fast Command Line". The <Del> key can also be used to abort.

### VIEWING THE NEXT SCREEN

If your data entry screen has two or more screens to it, you can view the other screen(s) by pressing the letter S for Screen. After you press the letter S the next screen will appear. If there are more screens you can keep pressing S. If the last screen is displayed and you press S, the first screen will be displayed again.

# Special Keys

The following keys will be useful when you are adding, or updating records:

| <ctrl> and <p><br/>or <f3></f3></p></ctrl>              | Ditto (Repeats Previous Information)                       |
|---------------------------------------------------------|------------------------------------------------------------|
| <ctrl> and <b><br/>or <f5></f5></b></ctrl>              | Up a Line                                                  |
| <ctrl> and <f><br/>or <f6></f6></f></ctrl>              | Down a Line                                                |
| <ctrl> and <d><br/>or <f9></f9></d></ctrl>              | Clears Field                                               |
| <ctrl> and <a><br/>or <ins></ins></a></ctrl>            | Insert Mode On (Allows Insertion of a Letter or Character) |
| <ctrl> and <x><br/>or <del></del></x></ctrl>            | Delete a Letter or Character                               |
| <ctrl> and <w><br/>or <f1></f1></w></ctrl>              | Help Screen                                                |
| <ctrl> and <backspa<br>or <f8></f8></backspa<br></ctrl> | ce> Abort                                                  |

```
QUERY: ESC executes. DEL aborts. CTRL C clears all. CTRL W for help.
.
.
```

When the top line displays "CTRL W" for help, you can hold CTRL and Hit the letter "W" to display a help screen.

| FIELD EDI | ΓIN | G CONTROL KEYS:                                         |
|-----------|-----|---------------------------------------------------------|
| CTRL X    | :   | Deletes a character                                     |
| CTRL A    | :   | Toggles in and out of character insertion mode          |
| CTRL D    | :   | Clears to the end of the field                          |
| backspace | :   | Backspace                                               |
| right     | :   | Forward space                                           |
| up        | :   | Traverse backwards through the fields                   |
| CTRL F    | :   | 'Fast-forward' through the fields                       |
| CTRL B    | :   | 'Fast-reverse' through the fields                       |
| CTRL C    | :   | Clears all fields in the current file (Query mode only) |
| CTRL P    | :   | Brings in most recent field value of the record         |
| CTRL W    | :   | Display help message                                    |
| CR        | :   | Next field                                              |
| CTRL I    | :   | Next field                                              |
| down      | :   | Next field                                              |
| ESC       | :   | Entry Complete                                          |
| DEL       | :   | Abort Command                                           |
|           |     |                                                         |
|           |     |                                                         |

Press RETURN to continue.

| QUERY  | COMPARISON SYMBOLS:                 |           |                                      |
|--------|-------------------------------------|-----------|--------------------------------------|
| <      | Less than                           | <=        | Less than or equal                   |
| >      | Greater than                        | >=        | Greater than or equal                |
| =      | Equal                               | <>        | Not equal                            |
| >>     | Last value (only for i              | ndexed f  | ields, without other comparisons)    |
| <<     | First value (same cond              | itions a: | s last value)                        |
| :      | Range (inclusive)                   |           |                                      |
| The co | olon for range comparis             | on is typ | ped between the desired range values |
| Ī      | All other symbols are t             | yped in : | front of the field value             |
| An ast | terisk (*) is used for <sup>.</sup> | wild card | d comparison of character fields     |
| A blan | nk field means don't ca             | re        |                                      |
|        | To match for a blank ch             | aracter : | field, use the equality symbol       |
|        |                                     |           |                                      |
|        |                                     |           |                                      |
| Press  | RETURN to continue.                 |           |                                      |

Sample PRC's

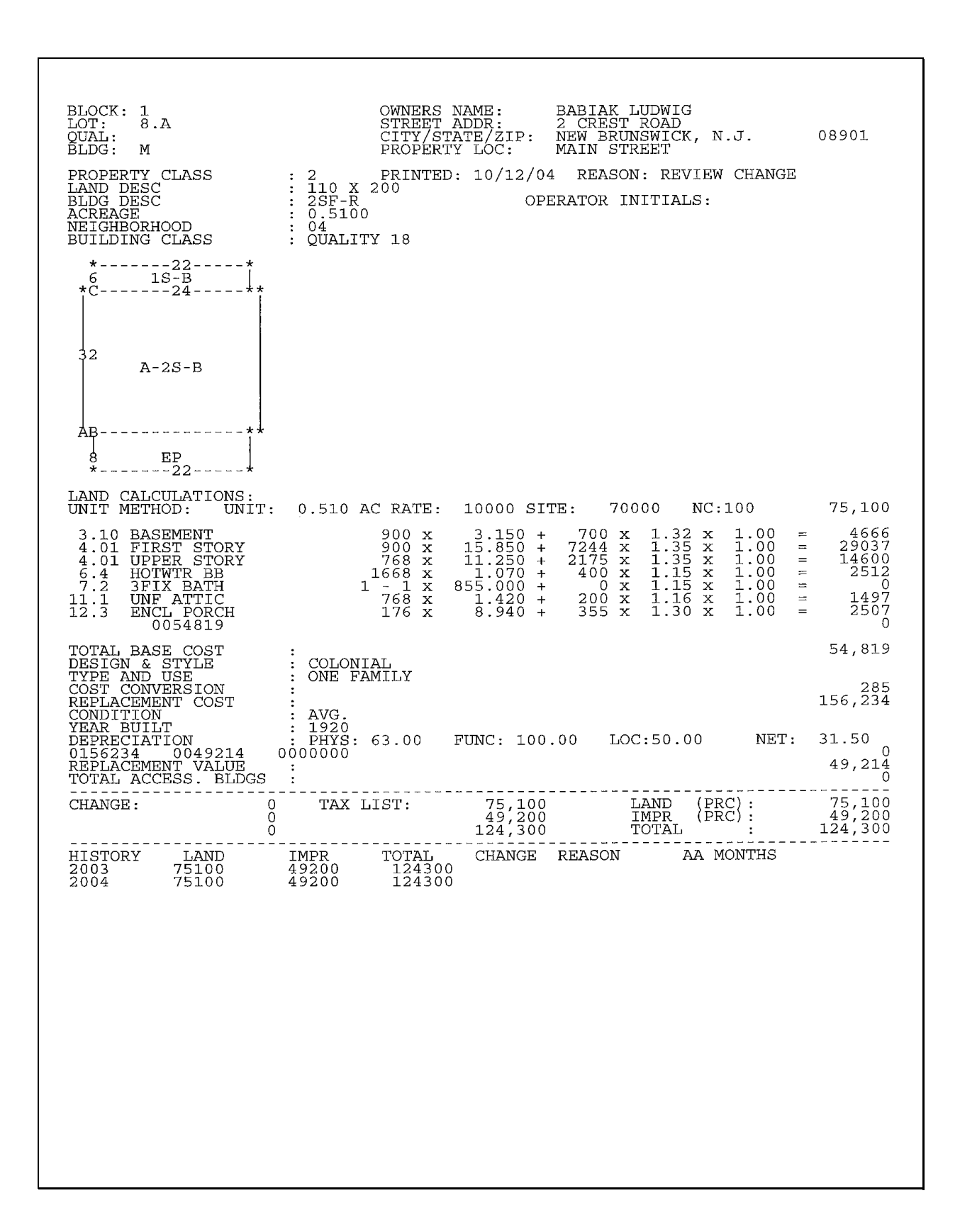

| Lot: 8.A<br>Qual:<br>Card: M (#1 of | Bldg Desc: 2<br>Addl Lots:<br>1) Acreage: | SF-R<br>0.510 | Class: 2  | Street A<br>City & S<br>Property | ddress:<br>tate:<br>r Loc: | 2 CREST<br>NEW BRU<br>MAIN ST | ROAD<br>NSWICK, N.<br>REET | J. Zip. L  | <b>3ank:</b><br>18901<br><b>Cone:</b> R01 | Impr:<br>Total:          | 49,200<br>24,300 | Code:<br>Value:<br>Map: TM | 0 *                      | 124,300<br>12 MILLS        | TONE B  |
|-------------------------------------|-------------------------------------------|---------------|-----------|----------------------------------|----------------------------|-------------------------------|----------------------------|------------|-------------------------------------------|--------------------------|------------------|----------------------------|--------------------------|----------------------------|---------|
|                                     | SALE                                      | S HISTOF      | ×         |                                  |                            |                               | ASSESSME                   | INT HISTOR | 37                                        |                          | BUILI            | DING PERM                  | ITS/REMAF                | Ks                         |         |
| Grantor                             |                                           | Date          | Book/Page | Price                            | #nN                        | Year                          | Land                       | Impr       | Total                                     | Date                     | Work Descr       | iption                     |                          | Amount                     | Compl.  |
|                                     |                                           |               |           |                                  |                            | 2003                          | 75100                      | 49200      | 124300                                    |                          |                  |                            |                          |                            |         |
|                                     |                                           |               |           |                                  |                            | 2004                          | 75100                      | 49200      | 124300                                    |                          |                  |                            |                          |                            |         |
|                                     |                                           |               |           |                                  |                            |                               |                            |            |                                           |                          |                  |                            |                          |                            |         |
|                                     | LANDC                                     | ALCULAT       | IONS      | -                                |                            |                               | SITE INFOR                 | MATION     |                                           | 1                        | RESIC            | ENTIAL CC                  | ST APPRO/                | <b>CH</b>                  |         |
| rt Rr SB T FF                       | Avgd Tabl EqF                             | Rate          | Site      | Cond                             | Value                      | Info By:<br>Boad:             |                            | Utilities: |                                           | Basement<br>BASEMENT     | 0.               | 00 × 3.                    | 150 + 700                | x1.32 x1.00                | = 466   |
|                                     |                                           |               |           |                                  |                            | Curbs:                        | ON                         | ארר        |                                           |                          |                  |                            |                          |                            |         |
|                                     |                                           |               |           |                                  |                            | Sidewalk                      |                            |            |                                           | Main Bldg                |                  |                            |                          |                            |         |
|                                     | 1 Inite                                   | Data          | Cita      | - Durd                           | Valua                      | Measure                       | ÷                          | Neigh Ty   | pe/View:<br>/                             | FIRST STOR<br>UPPER STOR | ~ ~              | 200 × 15.<br>768 × 11.     | 350 + 7244<br>250 + 2175 | x1.35 x1.00<br>x1.35 x1.00 | = 2903  |
|                                     | 0.510 AC                                  | 10000         | 70000 100 | 100 100                          | 75100                      | Listed:                       |                            | Neigh:     | 04                                        |                          |                  |                            |                          |                            |         |
|                                     |                                           |               |           |                                  |                            | 4                             | H UNIC III I               | VCS:       | 04<br>DN                                  |                          |                  |                            |                          |                            |         |
| Vet Adi: 100.00                     | SF: 22.21                                 | Aut           | o: Y Land | Value:                           | 75 100                     | Tvpe and                      | l Use:                     | Class/Qu   | ality:                                    | Heat/AC                  |                  |                            | 007 . 020                | 100 F. 11 00               |         |
|                                     |                                           | NG SKET       | E E       |                                  |                            | ONE FAI                       | MILY                       | 18         |                                           | HUIWIK BB                | <u> </u>         | 1.1 X 800                  | 1/U + 4/U                | UU.IX CI.IX                |         |
| HOUSE APPEARS TO                    | BE ABANDONED .                            | :             |           |                                  |                            | Story He                      | ight:                      | Livable A  | rea:                                      | Plumbing                 |                  |                            |                          |                            |         |
|                                     |                                           |               |           |                                  |                            | TWO ST                        | ORY W/ATT                  | 1668       | ЗF                                        | 3FIX BATH                | Ļ                | 1 × 855.1                  | 0 + 000                  | x1.15 x1.00                |         |
|                                     |                                           |               |           |                                  |                            | Style:                        | :                          | Year Buil  | t/Eff Yr:                                 |                          |                  |                            |                          |                            |         |
| 22                                  |                                           |               |           |                                  |                            | COLONI                        | AL<br>                     | 1920 /     | 1965                                      |                          |                  |                            |                          |                            |         |
| د<br>ر 1S-B                         |                                           |               |           |                                  |                            | Exterior                      | Finish:                    | Interior F | inish:                                    |                          |                  |                            |                          |                            |         |
| 24                                  | -                                         |               |           |                                  |                            |                               | DNG                        |            |                                           | Fireplace                |                  |                            |                          |                            |         |
|                                     |                                           |               |           |                                  |                            | Roof Typ                      | ë                          | Layout:    |                                           | _                        |                  |                            |                          |                            |         |
|                                     |                                           |               |           |                                  |                            | GABLE                         |                            | AVG.       |                                           | Δttic                    |                  |                            |                          |                            |         |
|                                     |                                           |               |           |                                  |                            | Roof Mat                      | terial:                    | Int/Ext C  | :puc                                      | UNF ATTIC                | 1-               | 68 × 1.                    | +20 + 200                | ×1.16 ×1.00                | = 1497  |
| 32                                  |                                           |               |           |                                  |                            | ASHP S                        | HINGLE                     | AVG.       | / AVG.                                    |                          |                  |                            |                          |                            |         |
| A-2S-B                              |                                           |               |           |                                  |                            | Foundati                      | :uo                        | Electric:  |                                           | Deck/Patio/              | Garage/Mi        | ŝ                          |                          |                            |         |
|                                     |                                           |               |           |                                  |                            | BLOCK/                        | CONC                       | Mieo.      |                                           | ENCL PORCH               |                  | 76 x 8.9                   | 040 + 355                | x1.30 x1.00                | = 2507  |
|                                     |                                           |               |           |                                  |                            |                               |                            |            |                                           | 6104000                  |                  |                            |                          |                            | -       |
|                                     |                                           |               |           |                                  |                            | Heat Sot                      | Irce:                      | -          |                                           |                          |                  |                            |                          |                            |         |
| A                                   | _                                         |               |           |                                  |                            | 011                           |                            |            |                                           |                          |                  |                            |                          |                            |         |
| 8<br>B                              |                                           |               |           |                                  |                            | Floor Fin                     | lish                       |            |                                           |                          |                  |                            |                          |                            |         |
| 77                                  |                                           |               |           |                                  |                            |                               | moua                       | COLINIT    |                                           | Bace Cost                | 57010            | 0.00                       | 01 4.400                 |                            | 15/37   |
| A-4-2S-B                            | cu32r24                                   |               |           |                                  | 768                        |                               | а<br>1000                  | 1 2        | 3/A Tot                                   | Phys Depr:               | 37.00 (N         | Func Dep                   |                          | Cost New:<br>Net Depr:     | 31.5    |
| BEP                                 | r1cd8r22                                  |               |           |                                  | 176                        | Living Rm                     | 1                          | 0 0        | 0 1                                       | ECO DEPT:                |                  | MKt+:                      | MKt-: 50                 | Bldg Value:                | 4921    |
| C: 1S-B<br>D:                       | u3Zr]cu6rZZ                               |               |           |                                  | 251                        | Dining Rn                     | -                          | 0          | 0                                         | Detached It              | ems/Notes        |                            |                          |                            |         |
|                                     |                                           |               |           |                                  | 00                         | Kitchen                       | -                          | 0          | 0                                         | 0156234                  | 0049214          | 0000000                    |                          |                            | 0       |
|                                     |                                           |               |           |                                  | 00                         | Bathroom                      | -                          | 0          | 0                                         |                          |                  |                            |                          |                            |         |
| ÷÷.                                 |                                           | 5             |           |                                  | 0                          | Bed Room                      | 3                          | 00         | 0 3                                       |                          |                  |                            |                          |                            |         |
|                                     |                                           | ٤z            |           |                                  |                            | Rec Room                      | •                          | 0          | 0                                         |                          |                  |                            |                          |                            |         |
|                                     |                                           | ö             |           |                                  |                            | Den/Off                       | 0                          | 0          | 0                                         |                          |                  |                            |                          |                            |         |
| :                                   |                                           |               |           |                                  |                            | Old B:                        |                            |            |                                           | land.                    | 100              | mnr.                       | 000 07                   | Total.                     | 102 701 |
| Contraction of the Minimum          | C 1 1 Contraction                         |               |           |                                  |                            | -1 MO                         |                            |            | 10/01/01                                  |                          |                  |                            | 200J 1 1                 |                            |         |